本章将讲解项目的定位设置方式,主要包括项目位置的确定、项目基准 点、各楼层的高度、轴网位置确定等内容。

# 3.1 项目基点与测量点

在 Revit 项目中,每个项目都有项目基点 ⊗ 和测量点 ▲,但是在软件默 认的楼层平面中,测量点和项目基点一般都不可见,只有在场地平面中才可 见,可以通过调整图形可见性,让项目基点与测量点在楼层平面中显示出来。

(1)首先新建一个项目,项目切换至楼层平面,使用快捷键【VV】,或在"视图"选项卡"图形"面板中选择"可见性/图形",弹出"可见性/ 图形替换"对话框,如图 3-1 所示。

| R ~     | 0.4 | - 44 C | 1977 - Her I. | = * *        | ~ A .                                                        | u · · · :       | at I the et | 2010           | 48.11 | + - 38/00°T     | 346- 1005 | 53. L                |
|---------|-----|--------|---------------|--------------|--------------------------------------------------------------|-----------------|-------------|----------------|-------|-----------------|-----------|----------------------|
| 241 建   | 筑结  | 构系统    | 插入 定          | <b>註释</b> 分析 | 体量和                                                          | 场地 协作           | 11 和四       | 管理             | 附加模块  | 修改              | ••        |                      |
| ↓<br>像改 | 回機概 | 可见性/   |               | 日本語          | 1993<br>1993<br>1993<br>1993<br>1993<br>1993<br>1993<br>1993 | 8 在云中 3<br>道梁 库 | 892 EM      | <b>今</b><br>创西 |       | (1)<br>平面<br>视图 |           | 昌 绘图<br>近 复制<br>图 图例 |
| 选择 -    |     |        | 图形            |              |                                                              | 演示视图            |             |                |       | í               | 細建        |                      |

#### 图 3-1 图形可见性

(2)在弹出的对话框"模型类别"栏找到"场地"选项,单击 按钮展开下拉列表,勾选"测量点""项目基点"前的方框,单击"确定"按钮,即可将测量点和项目基点显示在楼层平面视图中(图 3-2)。

默认情况下,测量点和项目基点重合,并位于视图的中心(图 3-3)。

## 3.1.1 项目基点

在 Revit 中,项目基点定义了项目坐标系的原点(0,0,0),还可用于在场地中确定 建筑的位置,并在构造期间定位建筑的设计图元。当基点显示为 🖲 (裁剪)时创建的所有 图元都会随着基点的移动而移动。

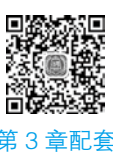

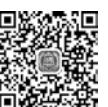

教学视频: 项目基点与 测量点

# 24 | BIM 技术应用——Revit 建模基础 (第二版)

| 社会教中皇示機型実現の     |     |        |                                                                                                    |   | 如果没有远                     | 冲某个美剧,    | 则读美丽将不可        |
|-----------------|-----|--------|----------------------------------------------------------------------------------------------------|---|---------------------------|-----------|----------------|
| 波義列表(E): 《全部显示: | • • |        |                                                                                                    |   |                           |           |                |
|                 |     | 投影/表面  |                                                                                                    | 3 | 截面                        | 14470.000 | Television and |
| FUSUTE          | 线   | 城克图案   | 派明度                                                                                                    | 线 | 城东图案                      | 中世間       | STREETSE       |
| - El tEP 预制管网   | 100 | - 1000 |                                                                                                    |   |                           |           | 按视器            |
| ☑ ● 用设备         |     |        |                                                                                                    |   | 1                         |           | 接视器            |
| - □ <b>4 </b> ¥ |     |        |                                                                                                    |   |                           |           | 被视到            |
| R 🖗 🛤           |     | -      |                                                                                                    |   |                           |           | 按视器            |
| - ☑ 光, 图像       |     |        |                                                                                                    |   |                           |           | 按视图            |
| 2 卫沫装置          |     |        |                                                                                                    |   |                           |           | 按视图            |
| - 🗹 随美          |     |        |                                                                                                    |   |                           |           | 按视图            |
| 1 □ 地形          |     |        |                                                                                                    |   |                           |           | 按线图            |
| 2 场地            | 1   |        |                                                                                                    |   |                           |           | 按视器            |
| - 🗹 公司设施        |     |        |                                                                                                    |   |                           |           |                |
| 一团有             |     |        |                                                                                                    |   |                           |           |                |
|                 |     |        | There are a service of the service of the service o |   |                           |           |                |
| - □ 建筑地坪        |     |        |                                                                                                    |   |                           |           |                |
| □ 建筑红柱          |     |        |                                                                                                    |   | 100 million - 100 million |           |                |
| □ 製銀点           |     |        |                                                                                                    |   |                           |           |                |
| - M Realt       |     |        |                                                                                                    |   |                           |           |                |
| □□ 项目减点         | 1   |        | 8                                                                                                    |   |                           | 8         |                |

图 3-2 设置测量点与基点的可见性

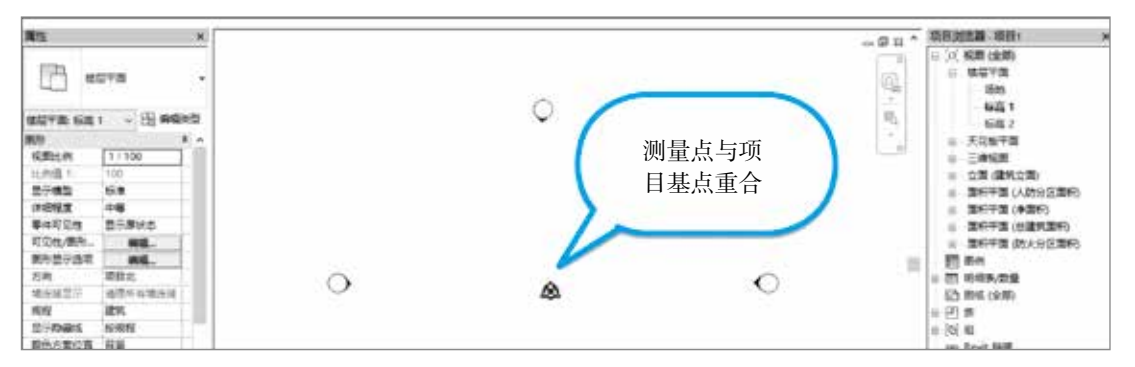

## 图 3-3 测量点与项目基点

将鼠标放置在两点的中心位置,使用【Tab】键选中测量点,在视图控制栏单击。按钮,选择隐藏图元(图 3-4),视图中将只剩下项目基点。

# ── 技巧

在 Revit 中,同一位置有多个图元时,在被激活的当前视图下,将鼠标光标移动 到图元位置,重复按【Tab】键,直至所需图元高亮为蓝色,此时单击,可准确快速选 中目标图元。

选择项目基点,单击图中的任意数值,可修改相应的坐标,在项目基点中,主要包括 北/南、东/西、高程以及到正北的角度设置。除了单击相应数值修改以外,还可在属性 栏进行修改,如图 3-5 所示。

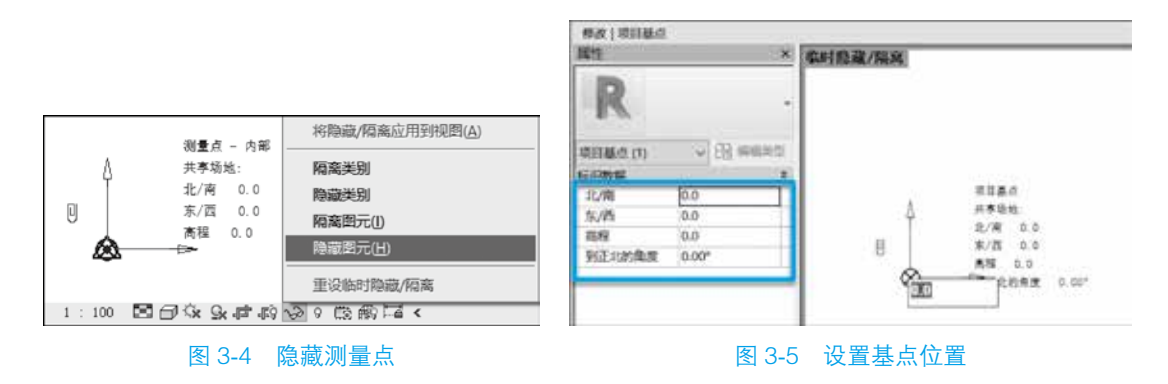

## 3.1.2 测量点

测量点代表现实世界中的已知点,例如大地测量标记。测量点用于在其他坐标系(如 在土木工程应用程序中使用的坐标系)中正确确定建筑几何图形的方向。

当测量点显示为裁剪状态 II 时,测量点的数值将不能修改,属性栏为灰色,如图 3-6 所示;移动测量点,测量点坐标保持不变,项目基点坐标会发生相应变化。

当测量点为非裁剪状态 II 时,测量点的坐标值变为可编辑状态,移动测量点,项目基 点的坐标不发生变化,而测量点坐标发生变化,如图 3-7 所示。

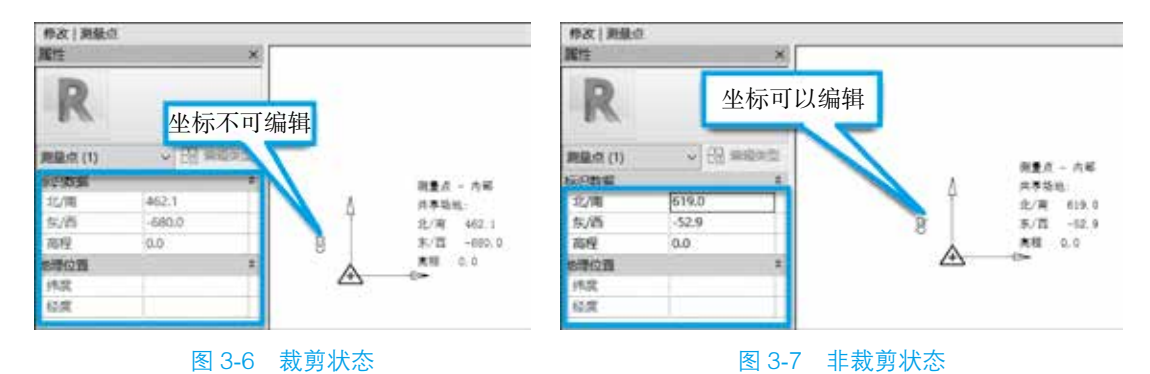

## 3.2 创建和编辑标高

标高是建筑物立面高度的定位参照,在 Revit 中,楼层平面均基于标高 生成,换句话说,如果没有标高,就没有楼层平面,删除标高后与之对应 的楼层平面也将会删除。

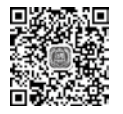

教学视频: 创 建和编辑标高

#### 3.2.1 创建标高

标高创建命令只有在立面和剖面视图中才能使用,因此在正式开始项目设计前,必须 事先打开一个立面视图。首先,打开第2章创建的建筑项目,切换至任意立面视图,可以 看到视图中已经创建了"标高1""标高2"两个默认标高,在楼层平面中也默认创建了相 应的视图,如图 3-8 所示,接下来可创建项目标高。

# 26 | BIM 技术应用——Revit 建模基础 (第二版)

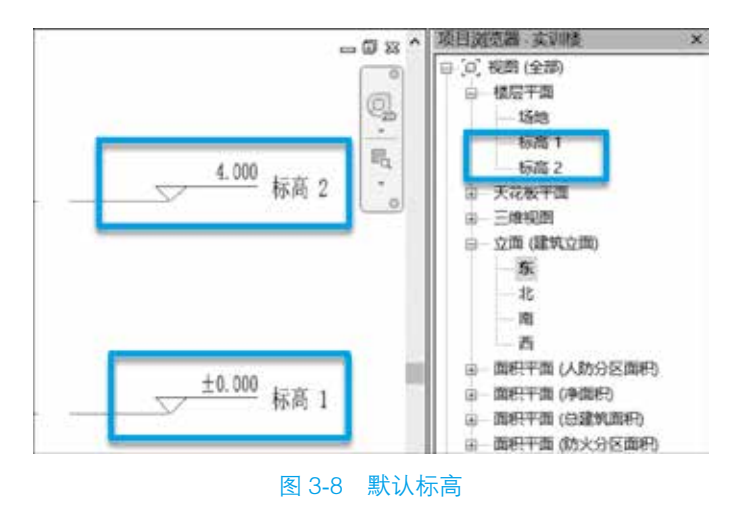

标高创建命令在"建筑"选项卡"基准"面板中,如图 3-9 所示,单击"标高"将弹出标高创建的工具条,并在属性栏显示标高的属性; Revit 提供两种创建标高的工具:绘制标高 / 和拾取线创建标高 / 如图 3-10 所示的椭圆标记处。

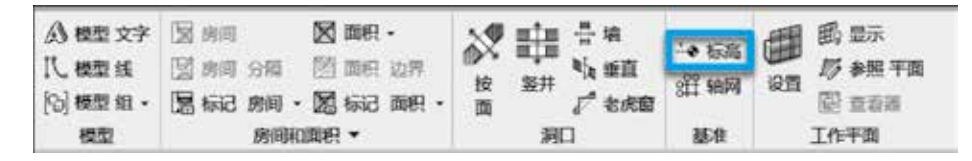

#### 图 3-9 标高创建命令

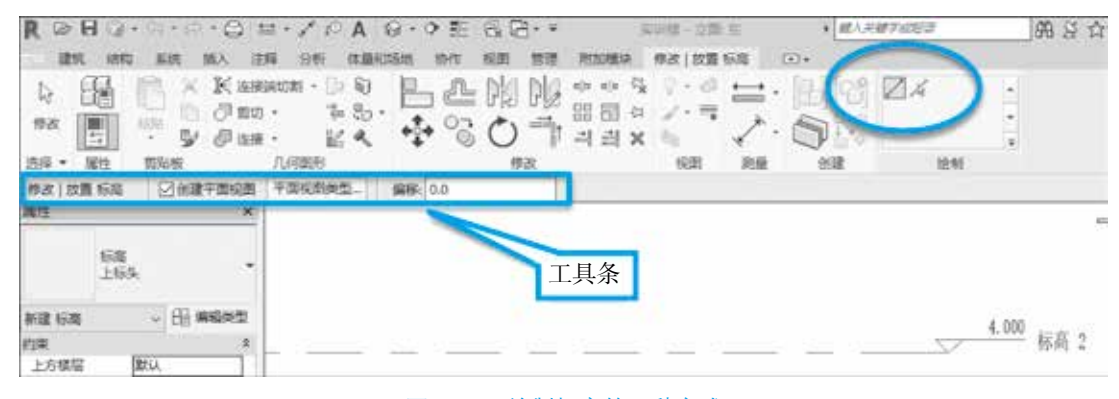

图 3-10 绘制标高的两种方式

1. 绘制标高

首先通过 / 工具来创建标高,在"修改 | 放置 标高"选项卡"绘制"面板中单击 / 按 钮,确定属性栏显示的标高类型为"上标头",将光标捕捉到标高1另一端正上方,输入 "2200",按【Enter】键,即可确定标高的第一点,如图 3-11 所示。

将鼠标指针移动至另一侧,单击与标高1另一个端点对齐的位置,可确定标高的另一 个端点,标高3创建完成,如图3-12所示。

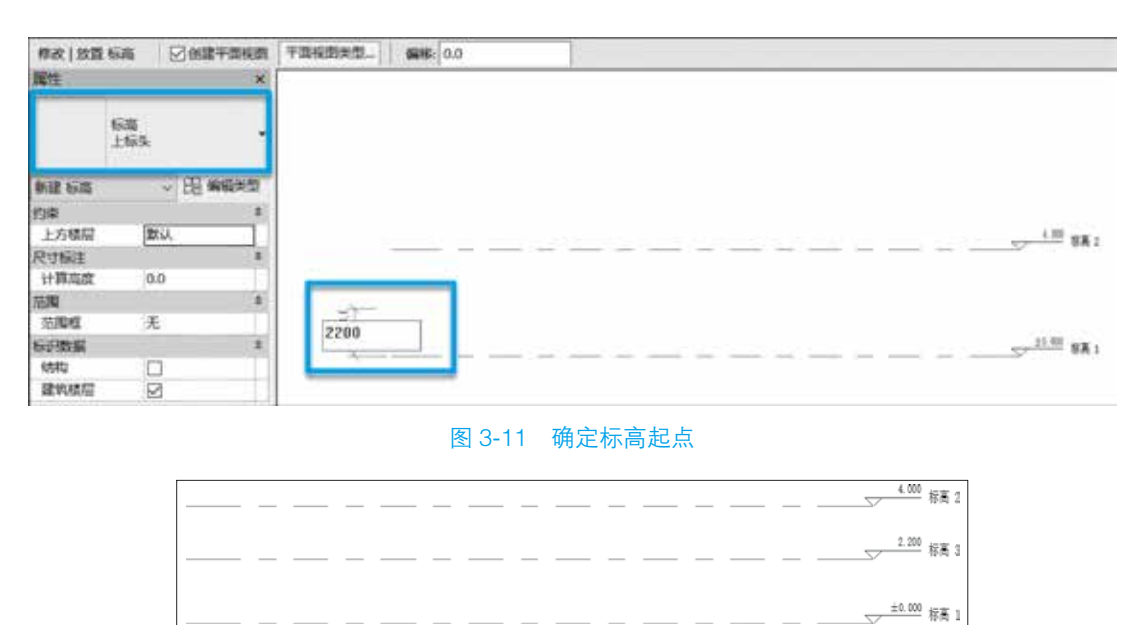

#### 图 3-12 标高 3 创建完成

选择"标高 3",单击标高端点处的"标高 3",可对标高的名称进行修改,在这里修 改名称为"F2",单击空白位置,弹出"是否希望重命名相应视图?"窗口,如图 3-13 所 示。单击"是"按钮,可以看到,标高的名称已修改为"F2",同时视图名称也发生了相 应的更改,如图 3-14 所示。

Revit 在设计时具有联动性,也可以通过修改视图名称来修改标高名称。方法是在楼层 平面中,将光标移动至"标高1",右击,弹出对话框,选择"重命名",对视图名称进行 修改(图 3-15)。在弹出的视图命名窗口修改名称为"F1",单击"确定"按钮(图 3-16)。

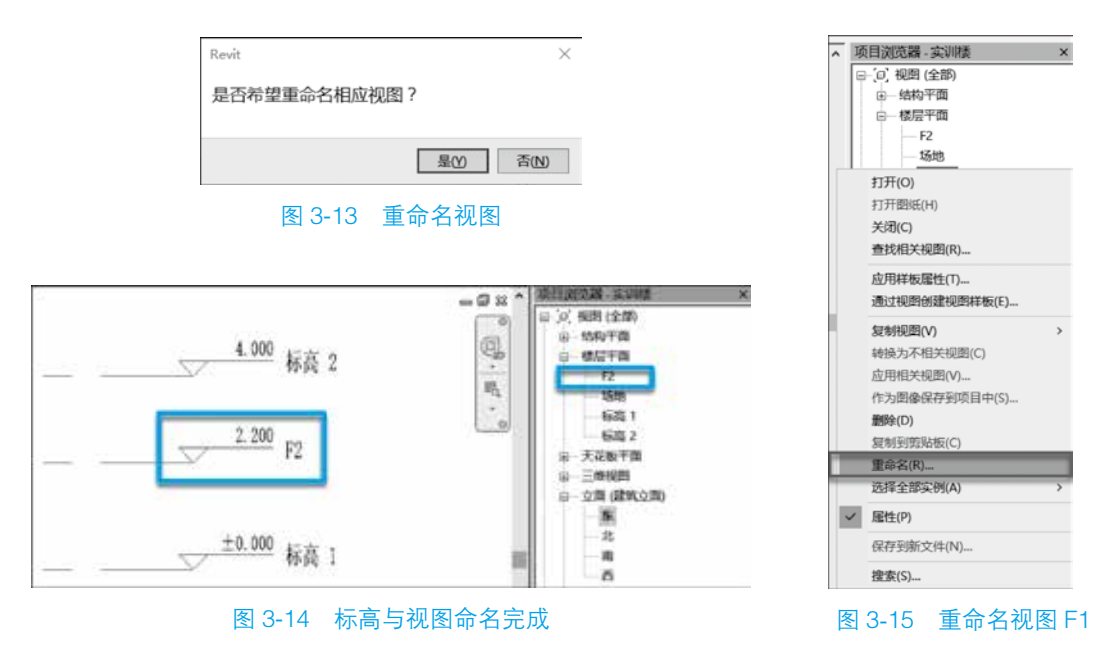

## 28 | BIM 技术应用——Revit 建模基础(第二版)

在"是否希望重命名应用标题和视图?"窗口中单击"是"按钮,标高的名称和视图的名称均会修改为"F1"(图 3-17)。

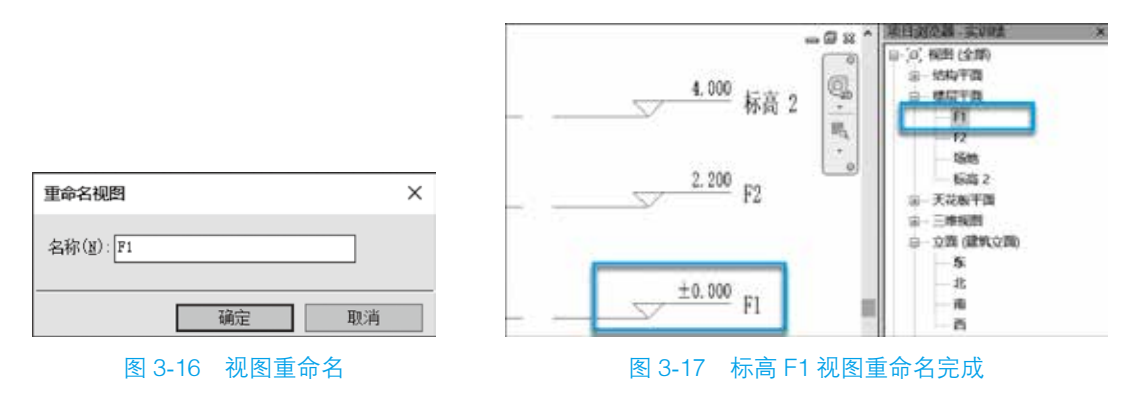

2. 拾取标高

除了绘制标高,还可以通过拾取线 承 来创建标高。拾取之前,首先删除"标高 2"。 选择"标高 2",在"修改 |标高"选项卡的"修改"面板中单击 ★ 按钮,"标高 2"和相应的视图均会被删除(图 3-18)。

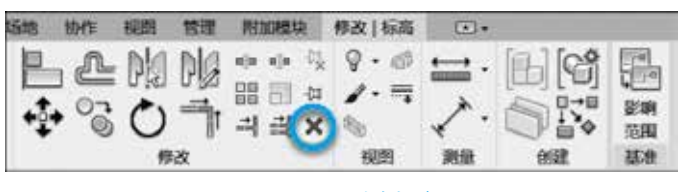

#### 图 3-18 删除标高

接下来在"建筑"选项卡→"基准"面板中单击"标高",选择 承 创建标高,在工具 条中勾选"创建平面视图",同时输入偏移量"3800"(图 3-19);拾取到"F2"标高位置, 鼠标指针放在离"F2"上部偏离 3800 的位置,将弹出新建标高位置的虚线(图 3-20)。

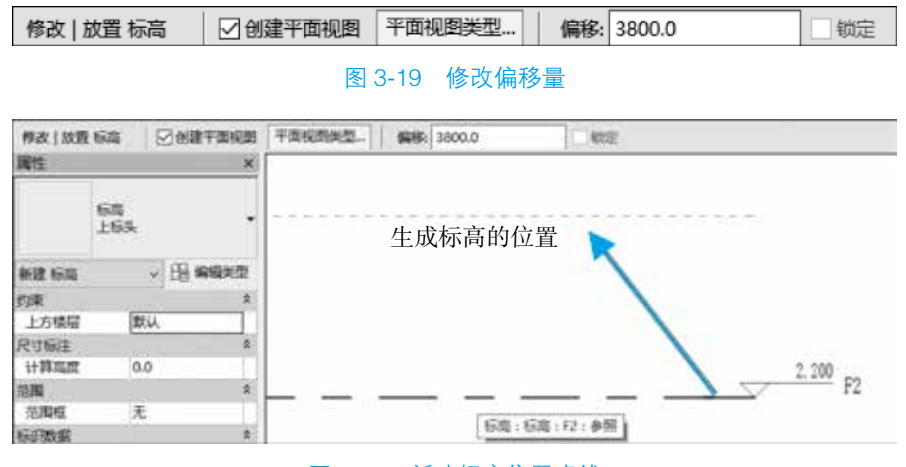

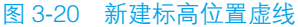

单击即可创建距离 "F2" 3800mm 的 "F3",同时生成 "F3" 相应的楼层平面视图 (图 3-21)。

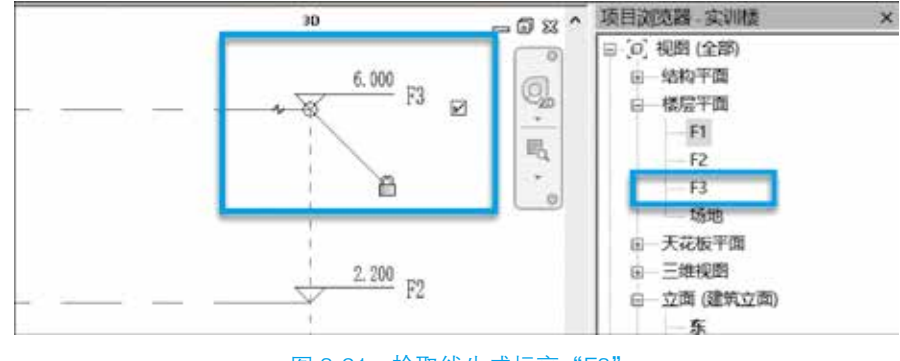

图 3-21 拾取线生成标高 "F3"

## 3. 通过修改工具创建标高

在"修改"选项卡中,可以通过复制 3 和阵列 III 工具来创建标高。对于非标准层,楼层高度不全相同,可以选择 3 创建标高;而对于标准层,楼层高度完全相同,可以通过III 来创建标高。

首先选中标高,在"修改 | 标高"选项卡→"修改"面板中单击 № 按钮,在工具条中勾选"多个",拾取到"F3"位置,单击指定复制的起点,上下移动鼠标指针,可显示复制的距离和角度(图 3-22)。

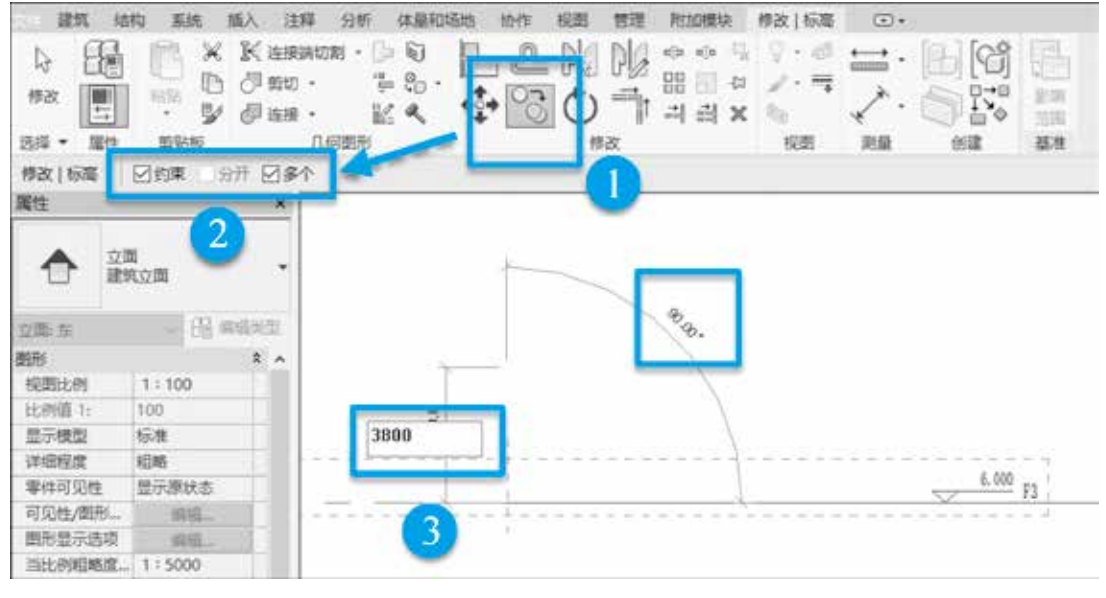

#### 图 3-22 复制创建标高

勾选"约束"后,复制标高的角度将会锁定为90°,输入标高的间距(层高)并按 【Enter】键就可以创建新的标高,通过这种方法依次创建层高为3800、3750、2750的标

## **30** | **BIM** 技术应用——**Revit** 建模基础(第二版)

提示

高 "F4" "F5" "F6",如图 3-23 所示。在计算机立面视图中可以看到绘制和拾取创建标高 "F2" "F3" 标头为浅蓝色,复制创建的标高 "F4" "F5" "F6" 标头为黑色,同时,复制创 建的标高在楼层平面中没有自动创建相应楼层视图。

绘制标高和复制标高都是 建立新标高的有效方法。两者 之间的区别在于:通过绘制标 高的方法新建标高时,会默认 同时建立对应的楼层平面和天 花板平面,并且在视图中,标 高标头的颜色为浅蓝色;通过 复制标高的方法新建标高时, 不会建立对应的平面视图,并 且在视图中,标高标头的颜色 为黑色。

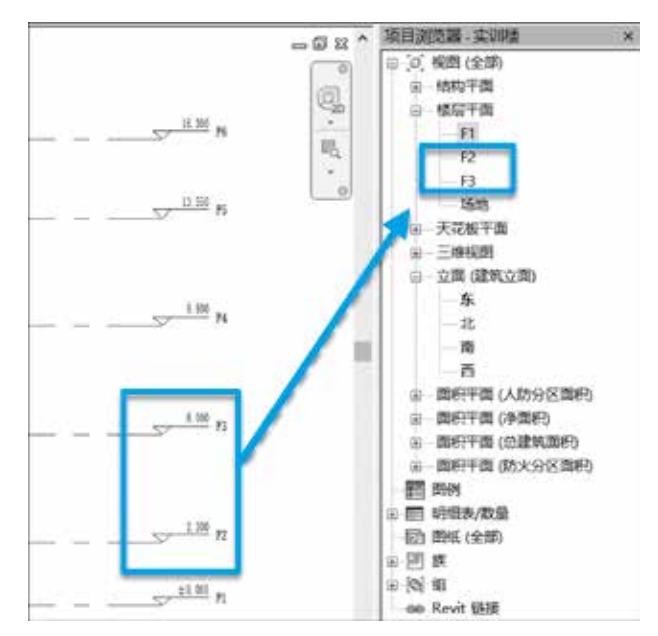

图 3-23 复制创建标高完成

分别将 "F5" "F6" 的名称修改为 "屋面" "出屋面", 接下来为复制的标高创建楼层 平面。

在"视图"选项卡→"创建"面板中单击"平面视图"按钮,可以为项目创建楼层平面、天花板投影平面、结构平面等视图,在这里选择"楼层平面"创建楼层平面视图,如图 3-24 所示。

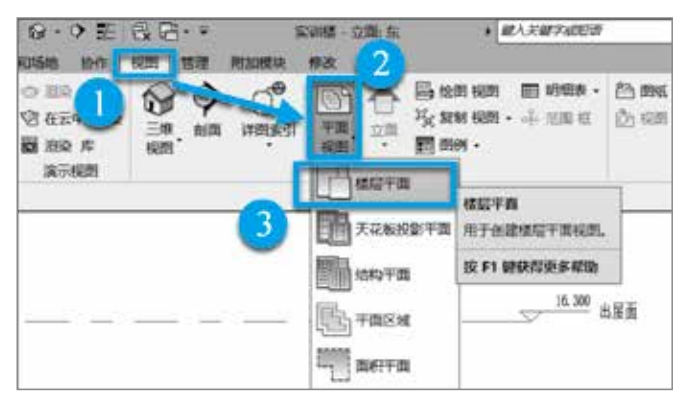

#### 图 3-24 创建楼层平面

在弹出的"新建楼层平面"对话框中选择所有未创建楼层平面的标高,单击"确定"按钮,即可创建相应的楼层平面视图,如图 3-25 所示。

创建完成后,"项目浏览器"中将出现新创建的视图列表,并自动切换至最后一个楼 层平面视图,如图 3-26 所示。

| 新建楼层平面                |                  | $\times$        |
|-----------------------|------------------|-----------------|
| 类型                    |                  |                 |
| 楼层平面                  | ~ 1              | 韻揖类型            |
| 为新建的视图选择              | 一个市场个厅市          | (1).            |
| 2421 AER 21/0E4/2214  | - 1 9037 1 10ra  | 1(1)0           |
| - 7421AEH 7174947/214 | .— 1 %G7 1 11vra | 1( <u>L</u> ) • |
|                       | .— I 3437 I 1948 | 1(2) *          |
| F4<br>出屋面<br>屋面       | - 13439   1446   | , <u>u</u> , ,  |
| [74<br>出屋面<br>屋面      |                  | 1. <u>F</u> ) ¢ |

| 项目浏览器-实训楼    | × |
|--------------|---|
| ⊜〔0〕 視图 (全部) |   |
| 回 结构平面       |   |
| □ 楼煜平面       |   |
| - F1         |   |
| — F2         |   |
| —F3          |   |
| — F4         |   |
| 出屋面          |   |
| 场地           |   |
| 屋商           |   |
| 田 大花板平面      |   |

图 3-26 切换至屋面

阵列创建标高与复制创建标高的方法相似,在创建时需要注意阵列的方式:"第二个""最后一个"以及是否"成组并关联",如图 3-27 所示。

| 修改 标高 | □ □ □ □ □ □ □ □ □ □ □ □ □ □ □ □ □ □ □ | <b>页目数: 2</b> | 移动到 🧕 第二个 🔘 最后一个 | 团约束 | 激活尺寸标注 |
|-------|---------------------------------------|---------------|------------------|-----|--------|
|       |                                       |               |                  |     |        |

## 图 3-27 阵列工具条

选择"第二个",输入项目数为"5",指定起点和终点,则会以起点和终点的间距为 阵列间距新建4个标高。

选择"最后一个",输入项目数为"5",指定起点和终点,则会在起点和终点之间均 布4个新的标高。

如果勾选"成组并关联",阵列的标高会自动创建成为一个模型组。一个标高修改, 其余标高发生联动修改,一般在创建标高时不勾选"成组并关联"。

按照前面讲解的方法创建高程为-1.000的基顶标高,保存项目,完成标高的创建。

3.2.2 编辑标高

前面完成了标高创建,接下来讲解对标高的编辑。标高编辑主要包括标头、线样式、 标高 2D/3D 的修改等内容。

1. 标头的修改

前面创建的标高只有一端有标高,如图 3-28 所示。选中任意"上标头"标高,在"属性"栏中单击"编辑类型",在弹出的"类型属性"对话框中勾选"端点1处的默认符号",如图 3-29 所示。

单击"确定"按钮,所有的"上标头"都变为两端显示标头,而标高 F1(±0.000) 仍为一端标头,如图 3-30 所示。

选中 "F1",可以通过上述 "编辑类型"的方法修改,也可以通过勾选 "显示编号" "隐藏编号" 控制标头的可见性,如图 3-31 所示。

# 32 | BIM 技术应用——Revit 建模基础(第二版)

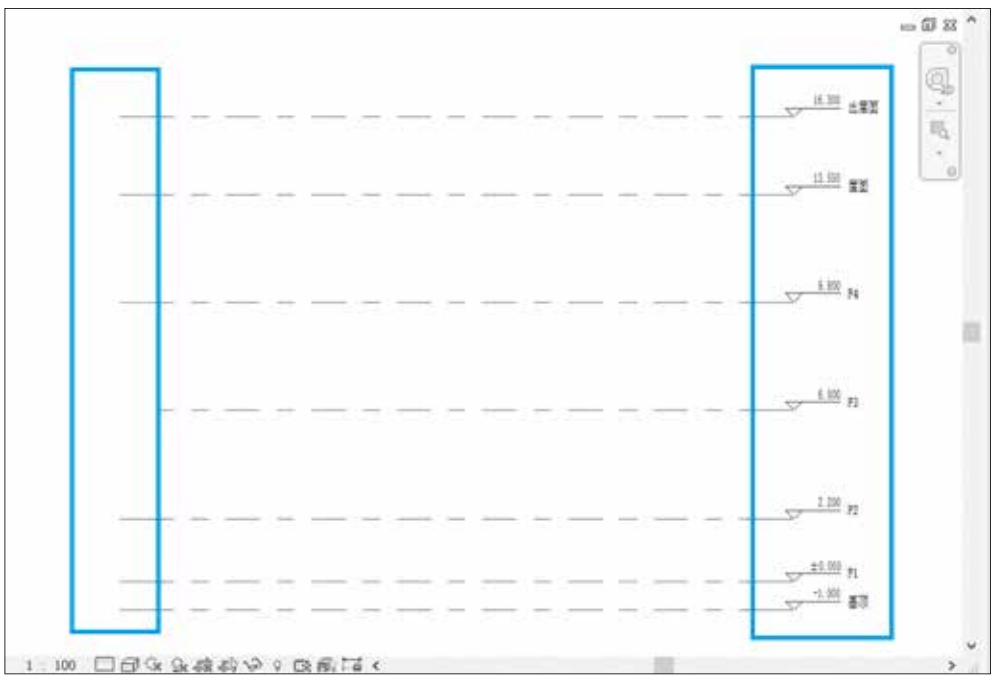

## 图 3-28 一端显示标头

|          | · 族(t)                                                                                                    | 系统该:标高 | ~            | 据入(L)  |
|----------|----------------------------------------------------------------------------------------------------|--------|--------------|--------|
| _        | 类型(I):                                                                                                    | 上标头    | ~            | 夏制(1)  |
| 、 品 编辑类型 |                                                                                                    |        |              | 重命名(8) |
|          | <b>世田秋</b> 村                                                                                                    |        |              |        |
| 0.005    |                                                                                                    |        | 10           | . 14   |
| Si       |                                                                                                    | 学校     | 30           | 2 7    |
| 2        | 12                                                                                                    |        |              | \$     |
| 0        | 基面                                                                                                    |        | 项目基点         |        |
|          | 問形                                                                                                    |        |              |        |
|          | 线宽                                                                                                    |        | 1            |        |
| *        | 颜色                                                                                                    |        | RGB 128-128- | 128    |
| 2        | 线型图案                                                                                                    |        | 中心线          |        |
| 1        | 符号                                                                                                    |        | 上标高标头        |        |
| 3        | 第点1处                                                                                                    | 的默认符号  |              |        |
|          | 調点2处                                                                                                    | 的默认符号  |              |        |
|          | 0<br>2<br>2<br>2<br>2<br>2<br>2<br>3<br>3<br>4<br>4<br>5<br>5<br>5<br>5<br>5<br>5<br>5<br>5<br>5<br>5<br>5<br>5<br>5 |        |              |        |

图 3-29 标头类型编辑

# 提示

勾选"类型属性"对话框中的"端点2处的默认符号"选项,所有该类型标高的 实例都将显示端点2处的标头符号。选择标高后,清除或勾选"隐藏符号"仅影响当 前所选择标高标头符号的隐藏或显示。